## hugnote-保護者向け登録ガイド

SMS(携帯電話番号)で通知された場合

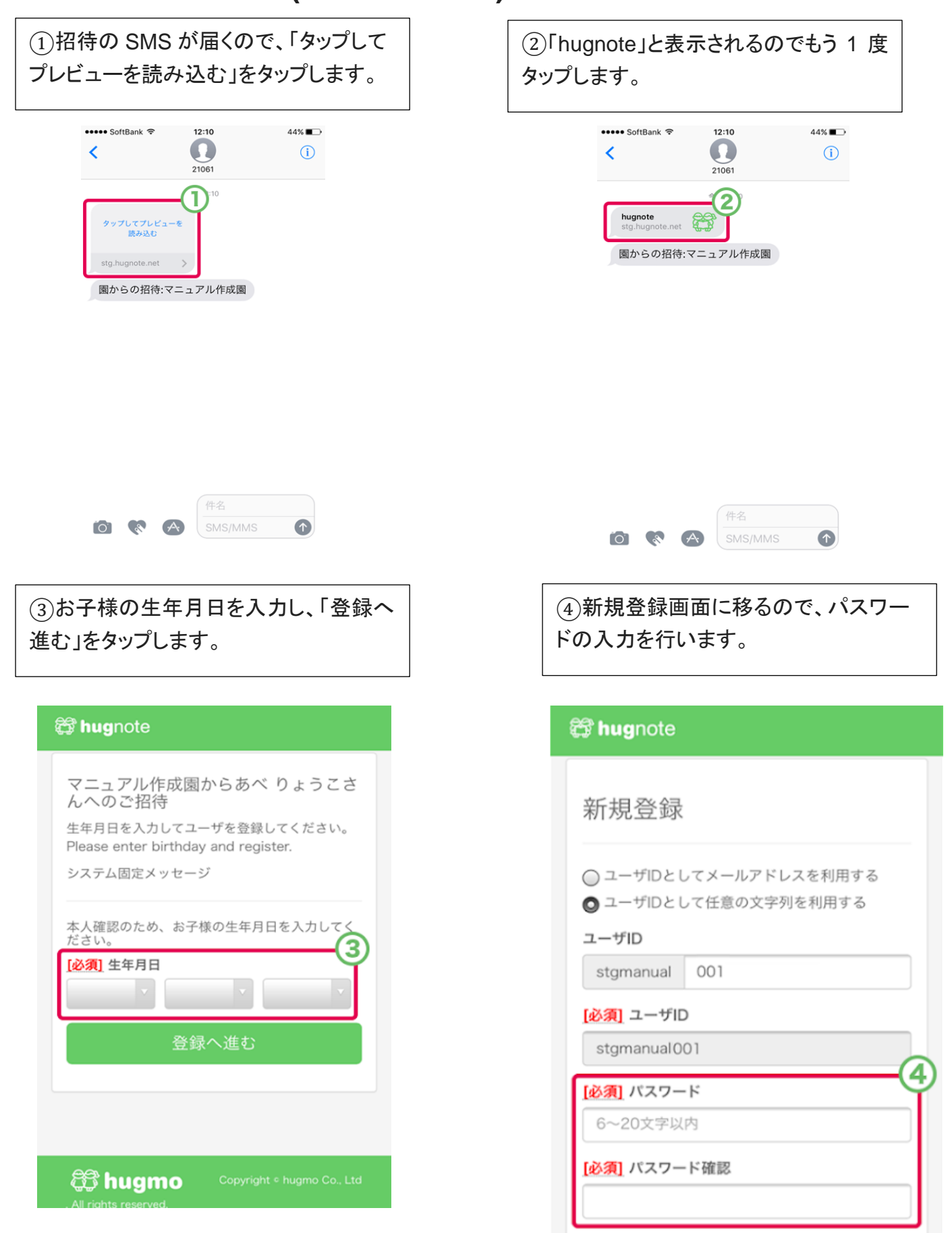

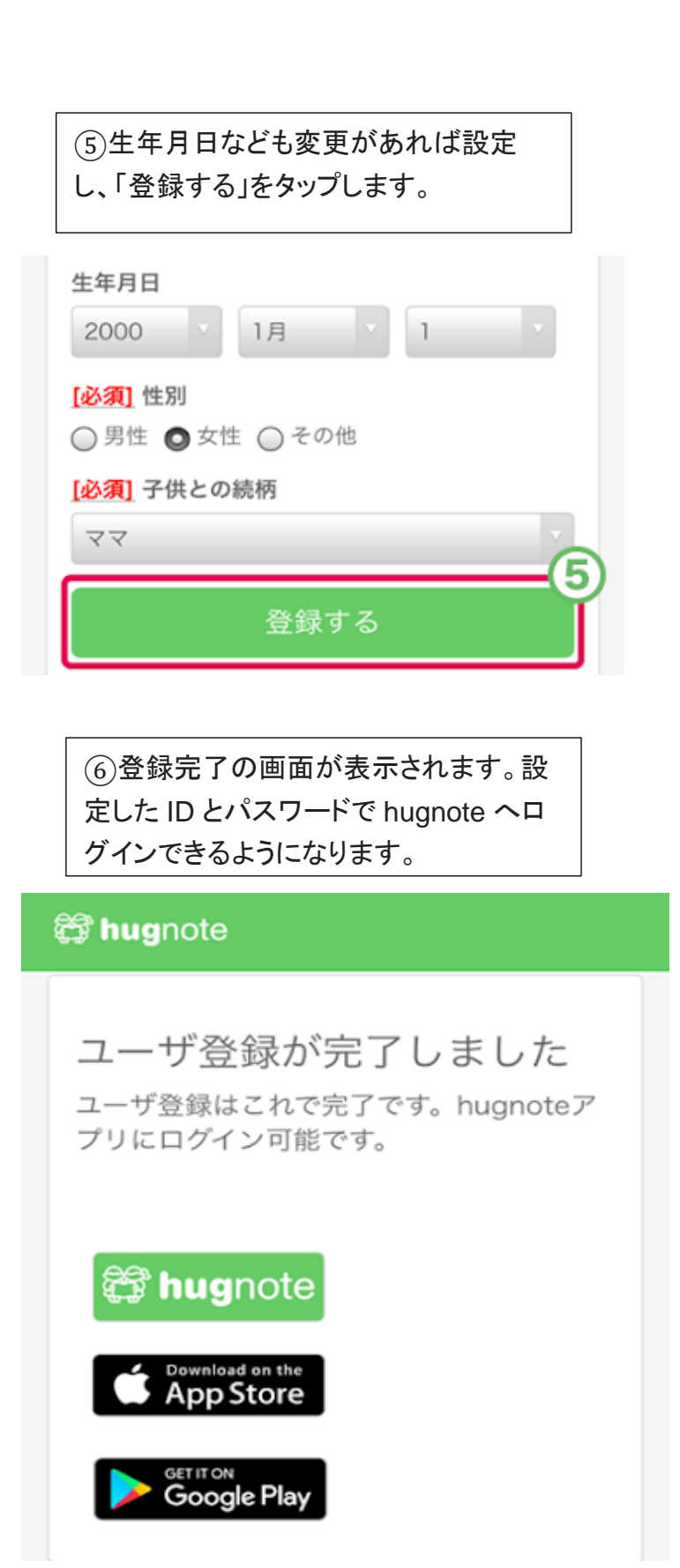

※出欠席の連絡は原則、前日までか、当日(平日12時、8時開所の場合は前日)までに、アプリへの入力、 または電話にて必ずお知らせください。

(アプリでの受付は当日12時までとなっています。それ以降は送信できませんので直接クラブへご連絡く ださい。)

※出欠の入力がない場合は直接保護者の方に連絡を取らせていただく場合がございます。

※アプリ版の「hugnote」をダウンロードしてご利用ください。